# Informatyka II

Moduły i biblioteki w języku Python

### Cel

Celem ćwiczenia jest zapoznanie się z pojęciem bibliotek i modułów w języku Python na przykładzie biblioteki guizero.

# Zadanie 1

Uruchom środowisko JetBrains PyCharm. Możesz również skorzystać z własnego komputera lub z innych środowisk obecnych na komputerach w laboratorium. Upewnij się, że Twoje środowisko obsługuje język Python w wersji 3.6.1 lub nowszej. Stwórz nowy projekt

Krok 1. W oknie startowym wybierz opcję "Create New Project"

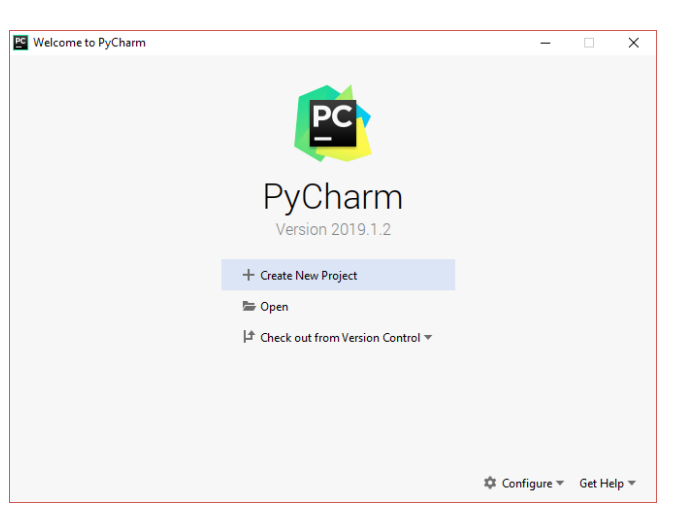

Krok 2. Wybierz miejsce zapisu i nazwę projektu

| 🖻 New Project                                   | -      |    | ×    |
|-------------------------------------------------|--------|----|------|
| Location:                                       |        |    |      |
| Project Interpreter: New Virtualenv environment |        |    |      |
|                                                 |        |    |      |
|                                                 |        |    |      |
|                                                 |        |    |      |
|                                                 |        |    |      |
|                                                 |        |    |      |
|                                                 |        |    |      |
|                                                 |        |    |      |
|                                                 |        |    |      |
|                                                 |        |    |      |
|                                                 |        |    |      |
| Project name can't be empty                     |        |    |      |
|                                                 | Create | Ca | ncel |

Krok 3. Gdy środowisko skończy tworzenie projektu, ukaże Ci się okno edytora

| 🖺 guizeroInstrukcja [                                                                                | ] - PyCharm                    | - 🗆 X                    |
|----------------------------------------------------------------------------------------------------|--------------------------------|--------------------------|
| <u>File Edit View N</u> avigate <u>C</u> ode <u>R</u> efactor R <u>u</u> n <u>T</u> ools VC <u>S</u> | <u>W</u> indow <u>H</u> elp    |                          |
| 🖿 guizeroInstrukcja                                                                                  | Ad                             | dd Configuration 🕨 🇯 🔳 🔍 |
| 명 🖻 Project 👻 😳 😤 🗢                                                                                  |                                |                          |
| 문 > IIII External Libraries                                                                          |                                |                          |
| Scratches and Consoles                                                                               | Search Everywhere Double Shift |                          |
| Favorites                                                                                            | Go to File Ctrl+Shift+N        |                          |
| ≈i<br>★                                                                                              | Recent Files Ctrl+E            |                          |
| Idure                                                                                                | Navigation Bar Alt+Home        |                          |
| 2. Str                                                                                               | Drop files here to open        |                          |
| Python Console 🗵 Terminal 🔠 <u>6</u> : TODO                                                          |                                | C Event Log              |
|                                                                                                    |                                | ° <b>⊨</b> ≣             |

Krok 4. Kliknij prawym przyciskiem myszy na nazwę projektu. Ukaże Ci się menu kontekstowe. Najedź kursorem myszy na pozycję "New", po czym wybierz opcję "Python File"

| h               | gu | izero    | Inst | rukcja               |             |                                       |       |                 |                       |      |
|-----------------|----|----------|------|----------------------|-------------|---------------------------------------|-------|-----------------|-----------------------|------|
| ţ               |    | Pro      | ject | •                    | 0 I         | <b>\$</b>                             | —     |                 |                       |      |
| <u>1</u> : Proj | >  | <b>g</b> | •    | New                  |             | ··· · · · · · · · · · · · · · · · · · | ≝ Fi  | le              |                       | 1    |
|                 |    |          | Ж    | Cut                  | (           | Ctrl+X                                | 🖹 N   | ew Scratch File | Ctrl+Alt+Shift+Insert |      |
|                 |    | -03      | ē    | <u>C</u> opy         | (           | Ctrl+C                                | D     | irectory        |                       |      |
|                 |    |          |      | C <u>o</u> py Path   | Ctrl+Sł     | nift+C                                | P P   | ython Package   |                       |      |
|                 |    |          |      | Copy Relative Path   | Ctrl+Alt+Sł | hift+C                                | 🐌 Р   | ython File      |                       |      |
|                 |    |          | Ů    | <u>P</u> aste        | (           | Ctrl+V                                | ill H | TML File        |                       |      |
|                 |    |          |      | Find <u>U</u> sages  | A           | Alt+F7                                | 📊 R   | esource Bundle  |                       |      |
|                 |    |          |      | Find in <u>P</u> ath | Ctrl+SI     | hift+F                                |       | Search          | Everywhere Double S   | Shii |

Krok 5. Nadaj plikowi nazwę (bez rozszerzenia!), po czym wciśnij przycisk "OK". Plik powinien zostać automatycznie otwarty do edycji

| 🖻 New Python file |               |        |        |  |  |  |  |  |  |  |  |
|-------------------|---------------|--------|--------|--|--|--|--|--|--|--|--|
| <u>N</u> ame:     | main          |        | ţ↑     |  |  |  |  |  |  |  |  |
| <u>K</u> ind:     | 층 Python file |        | $\sim$ |  |  |  |  |  |  |  |  |
|                   |               | OK Can | cel    |  |  |  |  |  |  |  |  |

### Zadanie 2

Zaznajom się z formą dokumentacji biblioteki *guizero* (<u>https://lawsie.github.io/guizero/about</u>). Znajdziesz w niej szczegółowe informacje o wszystkich klasach i metodach jakie oferuje biblioteka, a także wskazówki dotyczące instalacji. Jeżeli korzystasz ze środowiska wskazanego przez prowadzącego zajęcia, konieczne jest dodanie biblioteki do środowiska projektu. 1. Z paska menu wybierz pozycję "File", a następnie "Settings"

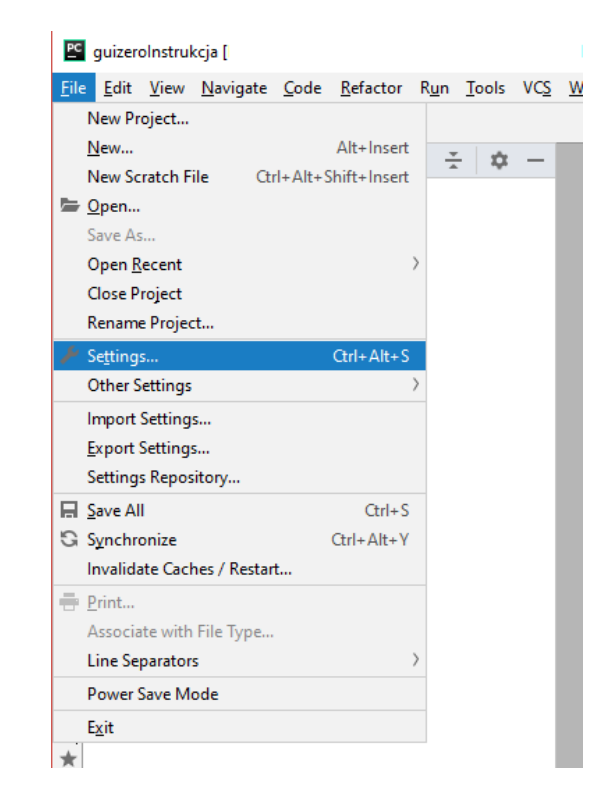

 W oknie ustawień rozwiń zakładkę "Project: nazwa projektu", po czym wybierz pozycję "Project Interpreter". W oknie po prawej powinny pokazać się dwie pozycje. Dwukrotnie kliknij na pozycję "pip".

| PC Settings                                    |    |                      |                   |                     | ×  |
|------------------------------------------------|----|----------------------|-------------------|---------------------|----|
| Qv                                             |    | Project: guizerolns  | strukcja > Projec | t Interpreter       | ē  |
| ✓ Appearance & Behavior                        |    | Project Interpreter: | 📌 Python 3.7 (g   | uizerolnstrukcja) 🗠 | \$ |
| Appearance                                     |    |                      |                   |                     |    |
| Menus and Toolbars                             |    | Package              | Version           | Latest version      | +  |
| System Settings                                |    | pip                  | 19.0.3            | ▲ 19.1.1            | _  |
| File Colors                                    | ē  | setuptools           | 40.8.0            | <b>41.0.1</b>       |    |
| Scopes                                         | ē  |                      |                   |                     | 0  |
| Notifications                                  |    |                      |                   |                     |    |
| Quick Lists                                    |    |                      |                   |                     |    |
| Кеутар                                         |    |                      |                   |                     |    |
| > Editor                                       |    |                      |                   |                     |    |
| Plugins                                        |    |                      |                   |                     |    |
| > Version Control                              | ē  |                      |                   |                     |    |
| <ul> <li>Project: guizeroInstrukcja</li> </ul> | ē  |                      |                   |                     |    |
| Project Interpreter                            | œ. |                      |                   |                     |    |
| Project Structure                              | ē  |                      |                   |                     |    |
| > Build, Execution, Deployment                 |    |                      |                   |                     |    |
| > Languages & Frameworks                       |    |                      |                   |                     |    |
| > Tools                                        |    |                      |                   |                     |    |
| 0                                              |    |                      | OK                | Cancel App          | ly |

3. W oknie wyszukiwania wpisz "guizero", po czym wciśnij przycisk "Install Package" i poczekaj aż środowisko zainstaluje pakiet.

| PC Available Packages |                  |                                          |                                      | × |
|-----------------------|------------------|------------------------------------------|--------------------------------------|---|
| Q∗guizero             |                  |                                          |                                      | × |
| guizero               | ទ                | Description                              |                                      |   |
|                       |                  | Python module to                         | allow learners to easily create GUIs |   |
|                       |                  | Version                                  |                                      |   |
|                       |                  | 0.6.4                                    |                                      |   |
|                       |                  | Author                                   |                                      |   |
|                       |                  | Laura Sach                               |                                      |   |
|                       |                  | mailto:laura.sach(<br>https://github.com | @raspberrypi.org<br>/lawsie/guizero  |   |
|                       |                  | Specify version                          | 0.6.4                                | ~ |
|                       |                  | Options                                  |                                      |   |
| Install Package       | age Repositories |                                          |                                      |   |

4. Po zainstalowaniu biblioteki możesz zamknąć okno pakietów oraz okno ustawień i wrócić do okna edytora.

### Zadanie 3

Guizero to biblioteka służąca do projektowania aplikacji okienkowych. Naszym celem będzie stworzenie gry wzorowanej na grze *Saper* (dostępnej we wcześniejszych edycjach systemu Windows).

Rozpocznijmy pracę od wyświetlenia okna naszej aplikacji. Przepisz następujący kod, a następnie uruchom projekt:

from guizero import \*

```
gra = App("Saper",450,520)
gra.display()
```

Krok 1. Z paska menu wybierz pozycję "Run", następnie z menu rozwijanego "Run..". W wyskakującym oknie wybierz swój plik z kodem

| PC           | guizeroInstru             | ikcja [              |              |                |              |              |                  |                 |                | ]          | ]\main.py    | y [guizero | olnstrukcja] | - PyCharr | m    |        |        |        |    |         |            | -        |        |        | × |
|--------------|---------------------------|----------------------|--------------|----------------|--------------|--------------|------------------|-----------------|----------------|------------|--------------|------------|--------------|-----------|------|--------|--------|--------|----|---------|------------|----------|--------|--------|---|
| <u>F</u> ile | <u>E</u> dit <u>V</u> iew | <u>N</u> avigate     | <u>C</u> ode | <u>R</u> efact | tor          | R <u>u</u> n | <u>T</u> ools    | VC <u>S</u>     | <u>W</u> indow | v <u>F</u> | <u>H</u> elp |            |              |           |      |        |        |        |    |         |            |          |        |        |   |
|              | guizeroInstr              | ukcja 👌 💑            | main.p       | у              |              | ► R          | l <u>u</u> n     |                 |                |            |              | S          | Shift+F10    |           |      |        |        |        | Ad | d Confi | iguration  |          | ă      |        | Q |
| Ħ            |                           | - m                  | _            | ila maiu       | 0.04         | ĕ₫           | <u>ebug</u>      |                 |                |            |              |            | Shift+F9     |           |      |        |        |        |    |         |            | _        |        |        |   |
| je.          | in the C                  | · · · · · ·          | _            |                |              | 🕨 R          |                  |                 |                |            |              | Alt+S      | Shift+F10    |           |      |        |        |        |    |         |            |          |        |        | _ |
| - E          | ✓ guizer                  | olnstrukcja          |              | 1              | fr           | ð D          | ebug             |                 |                |            |              | Alt+       | Shift+F9     |           |      |        |        |        |    |         |            |          |        |        |   |
|              | > ve                      | <b>nv</b> library ro | ot           | 2              |              | т. А         | ttach to         | Proce           | 255            |            |              | Ctr        | I+Alt+F5     |           |      |        |        |        |    |         |            |          |        |        |   |
|              | i 🧑 ma                    | iin.py               |              | 3              | gr           | ₽ E          | dit Conf         | igurat          | ions           |            |              |            |              |           |      |        |        |        |    |         |            |          |        |        | - |
| e<br>G       | III Extern                | al Libraries         |              | 5              | 91           | <u> </u>     | une com          | -t D            | - des          |            |              |            |              |           |      |        |        |        |    |         |            |          |        |        |   |
| lori         | 🔊 Scratcl                 | hes and Con          | soles        |                |              |              | троп те          | st Kes          | uits           |            |              |            |              |           |      |        |        |        |    |         |            |          |        |        |   |
| Fa           |                           |                      |              |                |              | S            | top              |                 |                |            |              |            | Ctrl+F2      |           |      |        |        |        |    |         |            |          |        |        |   |
| ~            |                           |                      |              |                |              | S            | top Bacl         | grou            | nd Proces      | ses.       |              | Ctrl+      | Shift+F2     |           |      |        |        |        |    |         |            |          |        |        |   |
| ~            |                           |                      |              |                |              | S            | how Ru           | nning           | List           |            |              |            |              |           |      |        |        |        |    |         |            |          |        |        |   |
| ture         |                           |                      |              |                |              | ≙ s          | tep <u>O</u> ve  | r               |                |            |              |            | F8           |           |      |        |        |        |    |         |            |          |        |        |   |
| Ĕ            |                           |                      |              |                |              | △ F          | orce Ste         | p O <u>v</u> e  | r              |            |              | Alt+       | Shift+F8     |           |      |        |        |        |    |         |            |          |        |        |   |
| Z: S)        |                           |                      |              |                |              | <u>+</u> s   | tep <u>I</u> nto |                 |                |            |              |            | F7           |           |      |        |        |        |    |         |            |          |        |        |   |
|              | Python Co                 | onsole 🗵             | Termi        | nal i≣         | <u>6</u> : 1 | <u></u>      | orce Ste         | p l <u>n</u> to |                |            |              | Alt+       | Shift+F7     |           |      |        |        |        |    |         |            |          | 1 Ev   | ent Lo | g |
|              | Choose and                | run configu          | ration       |                |              | ±+ s         | mart Ste         | p Into          |                |            |              |            | Shift+F7     | 2:1       | 1 n/ | a UTF- | -8 ÷ 4 | spaces | ÷F | vthon   | 3.7 (quize | rolnstru | (kcia) | ÷ 9    |   |

Krok 2. Następnie projekt powinien się uruchomić, a Twoim oczom ukazać puste okno o nazwie "Saper" mające 450 pikseli szerokości i 520 pikseli wysokości

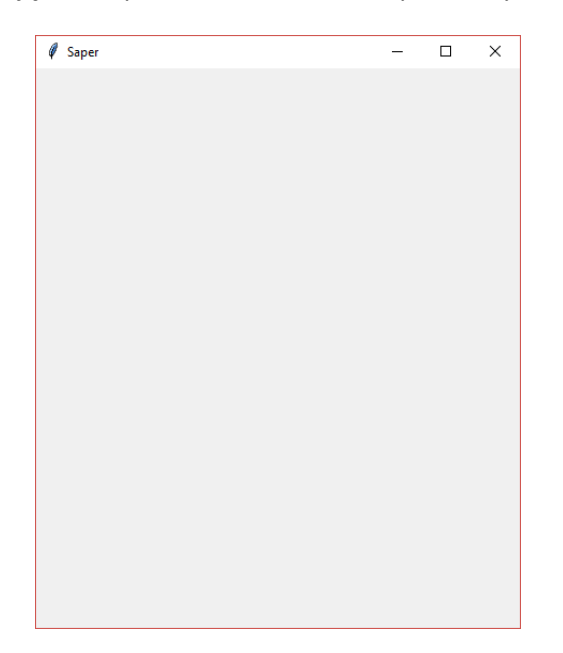

Krok 3. Od teraz możesz uruchamiać projekt przyciskiem "Run" (skrót klawiszowy: Shift+F10), który znajduje się w prawym-górnym obszarze okna środowiska

Aby zaimportować pewne elementy (klasy, metody) biblioteki, stosuje się konstrukcję *from [nazwa biblioteki] import [elementy]*. Jeżeli chcemy zaimportować wszystkie elementy z danej biblioteki, możemy listę elementów zamienić gwiazdką.

Klasa *App* służy do zarządzania interfejsem graficznym. Możesz o niej dokładniej poczytać w dokumentacji guizero: <u>https://lawsie.github.io/guizero/app</u>

#### Zadanie 4

Nasza gra będzie składać się z pola tekstowego (*TextBox*) w którym będziemy definiować ilość bomb, przycisku (*PushButton*) pozwalającego rozpocząć grę oraz planszy składającej się ze 100 przycisków, które będą symulować pola planszy. Plansze umieścimy w specjalnym kontenerze (*Box*), którego ustawimy w taki sposób, aby zawarte w nim elementy, rozmieszczone były w formie siatki (*"grid"*).

Pomiędzy stworzeniem aplikacji, a wywołaniem funkcji "display", umieść następujący kod:

ilośćBomb = TextBox(gra,"10",width="fill")
przyciskStart = PushButton(gra,text="Rozpocznij grę",width="fill")
plansza = Box(gra,"grid")

Jeżeli wszystko zostało wykonane poprawnie, okno powinno wyglądać w następujący sposób:

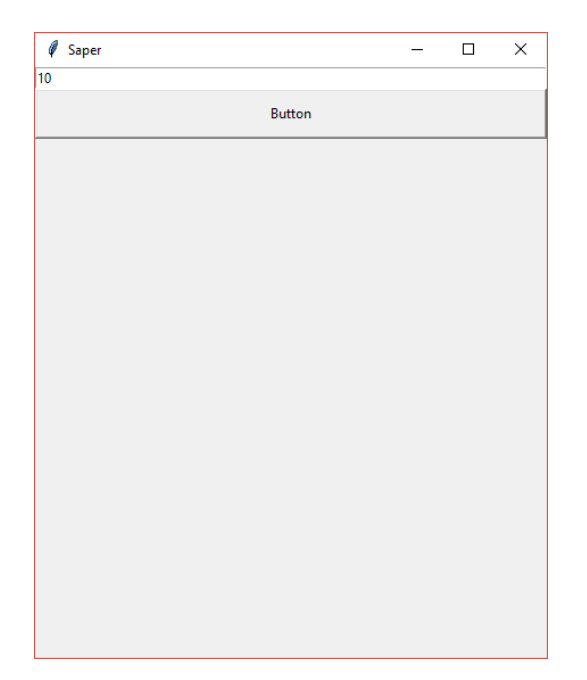

### Zadanie 5

Zauważ, że po wciśnięciu przycisku nic się nie dzieje. Aby to zmienić należy zdefiniować funkcję obsługi kliknięcia i sprawić, żeby była wywoływana w reakcji na wciśnięcie przycisku. Zacznijmy od uproszczonej funkcji obsługi – po wciśnięciu przycisku wypiszemy w konsoli wiadomość.

W tym celu stworzymy następującą funkcję, której definicję umieścimy zaraz po importowaniu biblioteki, przed stworzeniem zmiennej aplikacji:

```
def rozpocznijGrę():
    print("Rozpoczynamy grę w sapera!")
```

Zmienimy też definicję przycisku start na następującą:

przyciskStart = PushButton(gra,rozpocznijGrę,text="Rozpocznij grę",width="fill")

Jeżeli wszystko zostało wykonane poprawnie, po wciśnięciu przycisku, w konsoli powinien zostać wyświetlony odpowiedni komunikat:

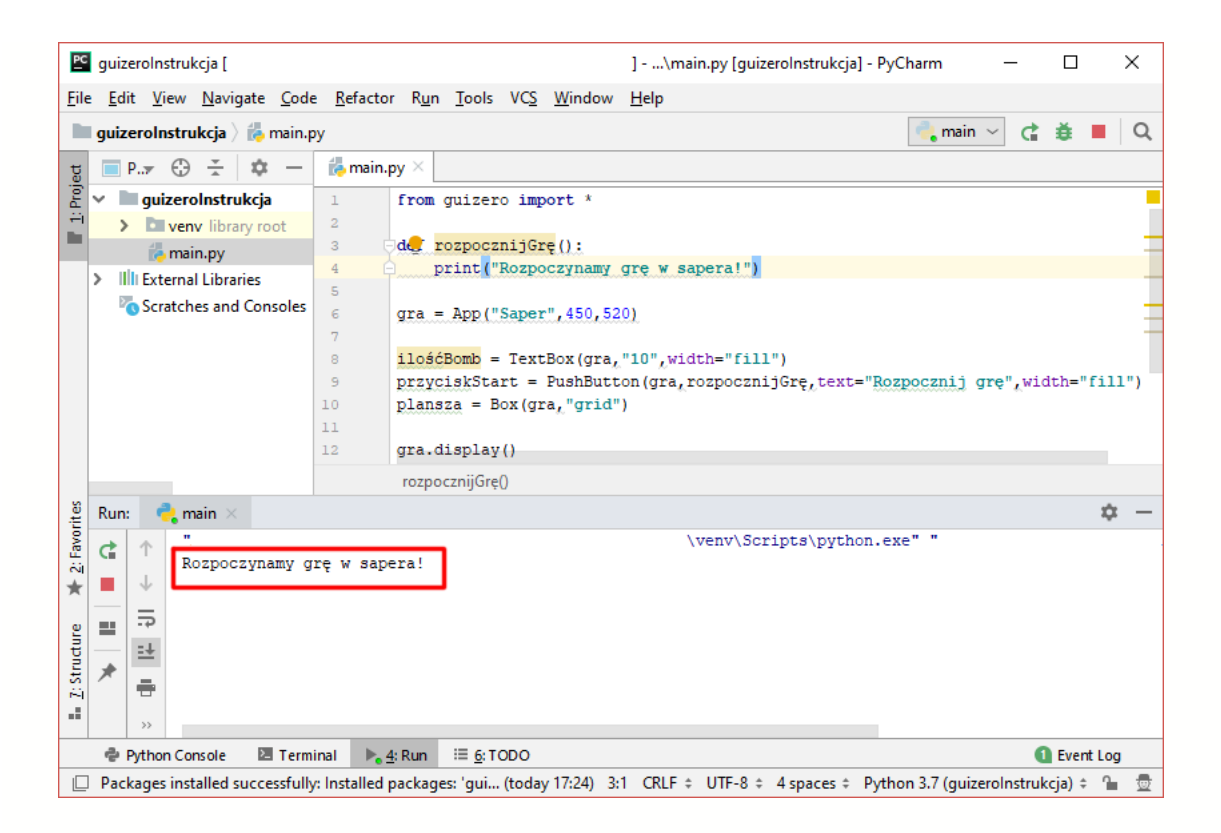

### Zadanie 6

Zajmijmy się teraz tworzeniem planszy do gry. W tym celu potrzebujemy zrobić kilka rzeczy. Po pierwsze, stwórzmy klasę, która będzie przechowywała informacje o pojedynczym polu gry:

```
class Pole:
wizualizacja = None
maBombę = False
```

Jej definicję umieśćmy przed definicją funkcji *rozpocznijGrę*. Następnie dobrze byłoby wygenerować listę indeksów pól, które będą zawierały bomby. W tym celu zaimportujemy moduł random, który jest jednym z bazowych modułów języka. Następującą instrukcję należy umieścić tuż pod importem biblioteki guizero:

#### import random

Teraz w funkcji *rozpocznijGrę* możemy wygenerować listę pól z bombami. W tym celu skorzystamy z metody *sample* (więcej informacji możesz znaleźć w dokumentacji Pythona: <u>https://docs.python.org/3/library/random.html</u>). Aby pobrać wartość z elementy typu *TextBox*, można użyć funkcji *get* (<u>https://lawsie.github.io/guizero/textbox</u>).

```
random.seed()
global ilośćBomb
listaPólZBombami = random.sample(range(100), int(ilośćBomb.get()))
```

Dodatkowo, tuż po zdefiniowaniu zmiennej *plansza*, stworzymy zmienną przechowującą pola jako takie i przypiszemy do niej pustą listę.

```
pola = []
```

# Zadanie 7

Zmodyfikujmy teraz funkcję *rozpocznijGrę* w taki sposób, aby po jej wywołaniu, tworzone były przyciski odpowiadające polom gry. W tym celu wykorzystamy następujący kod, który dopiszemy bezpośrednio w ciele funkcji:

```
global pola
 for y in range(10):
   for x in range(10):
      # Stwórz nowe pole gry
      pole = Pole()
      # Oblicz jego identyfikator
     idPola = x+y*10
      # Stwórz wizualizację
      pole.wizualizacja = PushButton(plansza,text="",grid=[x,y+1],width=1,height=1)
      # Sprawdź czy pole ma zawierać bombę
     if idPola in listaPólZBombami:
       pole.maBombe = True
      else:
        pole.maBombę = False
      # Dodaj pole do listy pól
      pola.append(pole)
```

Jeżeli wszystko zostało wykonane poprawnie, po wciśnięciu przycisku *rozpocznijGrę*, okno gry powinno przybrać wygląd zaprezentowany po prawej stronie.

Jeżeli coś nie działa, zatrzymaj się i popraw błędy oraz upewnij się, czy każdy fragment kodu jest umieszczony w poprawnym miejscu. Jeżeli nie jesteś w stanie wykonać tego samodzielnie, poproś o pomoc.

| Ø | Saper |      |   |        |         |   | -    | × |
|---|-------|------|---|--------|---------|---|------|---|
| D |       |      |   |        |         |   |      |   |
|   |       | <br> | F | Rozpoc | znij gr | ę | <br> |   |
|   |       |      |   |        |         |   |      |   |
|   |       |      |   |        |         |   |      |   |
|   |       |      |   |        |         |   | <br> |   |
|   |       |      |   |        |         |   | <br> |   |
|   |       |      |   |        |         |   |      |   |
|   |       |      |   |        |         |   |      |   |
|   |       |      |   |        |         |   |      |   |
|   |       |      |   |        |         |   |      |   |
|   |       |      |   |        |         |   |      |   |
|   |       |      |   |        |         |   |      |   |
|   |       |      |   |        |         |   |      |   |

# Zadanie 8

Ostatnią rzeczą jaką należy zrobić jest oprogramowanie reakcji pola na kliknięcie. W tym celu, podobnie jak w zadaniu 5, musimy zadeklarować funkcję obsługi zdarzenia oraz podpiąć ją do przycisku reprezentującego pole.

Istnieje jeden dodatkowy problem: każdy przycisk powinien reagować inaczej, w zależności od tego, czy pole zawiera bombę, czy też nie. Aby osiągnąć taki stan, należałoby do funkcji dodatkowo przekazać informację o tym, które pole zostało aktualnie wciśnięte.

Biblioteka guizero pozwala podczas obsługi zdarzeń przesłać do nich argumenty. Aby nie ograniczać użytkownika biblioteki, argumenty przekazujemy w formie listy i odbieramy w specjalny sposób, definiując każdą funkcję obsługi jako funkcję przyjmującą *dowolną* ilość argumentów. W języku Python należy w tym celu przekazać do funkcji *jeden* argument oraz poprzedzić go znakiem "\*". Następnie argument można interpretować jako listę.

W analizowanym przypadku, zdefiniujemy następującą funkcję obsługi kliknięcia:

```
def kliknięcie(*listaArgumentów):
```

```
# Pobierz pozycję w poziomie pola z listy argumentów
x = listaArgumentów[0]
# Pobierz pozycję w pionie pola z listy argumentów
y = listaArgumentów[1]
```

```
# Pobierz pole z tablicy z polami
global pola
pole = pola[x+y*10]
```

```
# Jeżeli pole ma bombę, zniszcz wszystkie pola i wyczyść tablicę
if pole.maBombę:
    for pole in pola:
        pole.wizualizacja.destroy()
        pola.clear()
# Jeżeli pole nie ma bomby, zaznacz go znakiem "X"
else:
    pole.wizualizacja.text = "X"
```

Musimy jeszcze tylko podpiąć funkcję do przycisku i przekazać argumenty (pozycję w poziomie i pionie). Aby to zrobić, należy zmodyfikować definicję wizualizacji, która znajduje się w funkcji *rozpocznijGrę*:

```
pole.wizualizacja = PushButton(plansza,kliknięcie,(x,y),"",grid=[x,y+1],width=1,height=1)
```

### Zadanie 9

Zmień logikę gry w taki sposób, by po kliknięciu pola gry *niezawierającego* bomby, zamiast zwykłego symbolu "X", gra wyświetliła ilość bomb, które znajdują się w sąsiedztwie klikniętego pola.

# Zadanie 10

Zmień logikę gry w taki sposób, by po kliknięciu pola gry *niezawierającego* bomby, przycisk był kolorowany w zależności od ilości sąsiadujących z nim pól z bombami. Jeżeli wokół pola znajdują się cztery bomby, powinno przyjąć kolor czerwony. Trzy bomby: pomarańczowy, dwie bomby: żółty, jedną bombę: zielony, a żadnej bomby: biały.

# Zadanie 11

Zmień logikę gry w taki sposób, by po kliknięciu pola gry zawierającego bombę, wszystkie przyciski zostały zdezaktywowane. Przyciski zawierające bombę powinny zmienić kolor na czerwony, a reszta przycisków powinna zmienić kolor tła na zielony.

# Zadanie 12

Dodaj pod plansza tekst informujący o tym, ile pól odkrył gracz w danej rozgrywce. Gdy gracz odkryje wszystkie pola bez bomb, pola zawierające bomby powinny zostać deaktywowane, a ich tło ustawione na czerwone. Pamiętaj o resetowaniu licznika po rozpoczęciu nowej gry.

### Zadanie 13

Zmień logikę gry w taki sposób, aby gracz nie mógł zginąć przy kliknięciu pierwszego pola. Przetestuj swoje rozwiązanie na planszy zawierającej 99 bomb.